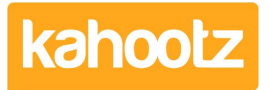

Knowledgebase > Security / Privacy > How-To Install an Authenticator App on your Device for Two-Step Verification

## How-To Install an Authenticator App on your Device for Two-Step Verification

Software Support - 2023-03-23 - Security / Privacy

If your Kahootz site has <u>two-step verification</u> enabled, you'll be required to enter a security code every time you log in.

First, you must download and install an authenticator app to get a security code on your mobile/tablet device.

Open the "App Store" on your device; refer to the URL links below for guidance:

- <u>Google Play</u> (Android)
- <u>Microsoft Apps</u> (Windows)
- Apple Store (iOS)
- Twilio Authy (<u>All Platforms</u>)
- Sophos (<u>Android</u> & <u>iOS</u>)

**Note:** The below steps have been completed on an Android device.

- 1. Open "Play Store" and type "Authenticator" which will display a list of apps.
- 2. Select "Microsoft Authenticator" and click "Install."
- 3. Once it's finished downloading/installing, "**Open the App**" and "**Click the 3 dots**" in the top-right corner,
- 4. Select "Add Account" from the drop-down menu.
- 5. Select "**Other Accounts**" from the list. This may ask for access to your camera (we recommend you select **yes.**)
- Point the camera at the QR code during the Two-Step Verification wizard when logging in for the first time.
  If this isn't your first time, you'll need to generate a QR code from within your account - please refer to our <u>KB article</u> for full details.
  If you cannot access your account, I'm afraid you won't be able to generate a QR code to complete this setup; please <u>contact support</u>.
- 7. The account will now be added to the app, displaying a unique 6-digit number you'll

need each time you log into Kahootz.

**Note:** The below steps have been completed on an iOS (Apple) device.

- 1. Open "App Store" and type "Authenticator" which will display a list of apps.
- 2. Select "Microsoft Authenticator" and click "Install."
- 3. Once it's finished downloading/installing, click "Open."
- 4. Select "Add Account"
- Select "Other Accounts" from the list. This may ask for access to your camera, (we recommend you select yes.)
- Point the camera at the QR code during the Two-Step Verification wizard when logging in for the first time.
  If this isn't your first time, you'll need to generate a QR code from within your account - please refer to our <u>KB article</u> for full details.
  If you cannot access your account, I'm afraid you won't be able to generate a QR code to complete this setup; please <u>contact support</u>.
- 7. The account will now be added to the app, displaying a unique 6-digit number you'll need each time you log into Kahootz.

**Kahootz Tip:** Lost or can't access your phone? You will need to contact Kahootz Support.

## **Related Content**

- How-To Add/Delete Authenticator Device for Two-Step Verification
- How-To Enable & Configure Two-Step Verification for Users
- <u>Two-Step Verification</u>